## FUNCIONALIDAD DE PRECIERRE / CIERRE

La funcionalidad permite integrar los dos procesos y ejecutarlos secuencialmente, no será necesario ingresar información manualmente , si no que se cargará automáticamente de acuerdo a unos parámetros que se deben seleccionar, adicional ,guardará en una lista los precierres pendientes por aprobar y el historial de cierres aprobados de todos los periodos, la fecha de ejecución ,usuario, observaciones y la renta .

## **Proceso de Precierre**

Al ingresar a la funcionalidad se cargará la pestaña principal , donde muestra los campos que se cargarán con la informacion de los procesos.

1. Para genera el precierre se selecciona el botón nuevo , se cargará un formulario , se deberá inicialmente seleccionar la fuente de una lista flotante , posterior a esto se procede a escribir una breve observación, se selecciona el checkbox de precierre el cual cargará el periodo a cerrar automáticamente.

| <b>&gt;≫</b> ada              |                          |                        |             |                  |         |       |         |
|-------------------------------|--------------------------|------------------------|-------------|------------------|---------|-------|---------|
| CONFIGURACION Y PARAMETROS    |                          |                        |             | Destado Drineia  |         |       |         |
| MOVIMIENTOS                   |                          |                        |             | Pestana Princip  | )eii    |       |         |
| Cambios Por Resolucion        | Precierre/Cierre Detalle |                        |             |                  |         |       |         |
| Cierres Mensuales por Rentas  | TODOS 🛩 Igua             | l que 👻                |             | y Q -            | 🔷 List  |       |         |
| acturas y Abonos              | Consecutivo              | Fuente Ingreso         | Periodo     | Observación      | Estado  | Fecha | Usuario |
| rasladar Deuda                | Total: 0                 |                        |             |                  |         |       |         |
| erre Taquilla                 |                          |                        |             |                  |         |       |         |
| ecierre/Cierre por Renta 1    | O Consecutivo O Fue      | inte Ingreso 🔿 Periodo | Observación | Estado O Fecha O | Usuario |       |         |
| eclamaciones y/o Devoluciones | Anterior                 |                        | Siguiente   |                  |         |       |         |
| efacturar                     |                          |                        |             |                  |         |       |         |
| ovedades                      |                          |                        |             |                  |         |       |         |
| probar Comprobante Ingreso    |                          |                        |             |                  |         |       |         |
| evocar Facturas Masivas       |                          |                        |             |                  |         |       |         |
| nular Facturas                |                          |                        |             |                  |         |       |         |
| leadhar Padura Anulada        |                          |                        |             |                  |         |       |         |

| <b>≫</b> ≿ada                  |                                                                   | 2, ? X                                                 |
|--------------------------------|-------------------------------------------------------------------|--------------------------------------------------------|
| CONFIGURACION Y PARAMETROS     |                                                                   |                                                        |
| MOVIMIENTOS                    |                                                                   |                                                        |
| Cambios Por Resolucion         | Precierre/Cierre Detalle                                          | Formulario                                             |
| Cierres Mensuales por Rentas   |                                                                   |                                                        |
| Facturas y Abonos              | Consecutivo                                                       |                                                        |
| Trasladar Deuda                | Fuente                                                            | Q1                                                     |
| Cierre Taquilla                | Periodo                                                           |                                                        |
| Precierre/Cierre por Renta     | Observaciones                                                     | 3                                                      |
| Reclamaciones y/o Devoluciones | Precierre 2 Cierre                                                | Envior                                                 |
| Retacturar                     | Recordar, el periodo de BANCOS del modulo de tesorería debe estar | CERRADO para realizar el proceso de PRECIERRE y CIERRE |
| Novedades                      |                                                                   |                                                        |
| Aprober Comprobente Ingreso    |                                                                   |                                                        |
| Revocar Facturas Masivas       |                                                                   |                                                        |
| Anular Facturas                | And Barries and And                                               |                                                        |

| 0      | localhos | a cnone<br>#8082/situ/faces/jsp/administracion/listaFlotanteBusca | r.jsp?aplicacion=Recaudo&objeto=com | 2                                                                                                    |
|--------|----------|-------------------------------------------------------------------|-------------------------------------|----------------------------------------------------------------------------------------------------|
|        | ld       | Nombre                                                            | Codigo                              |                                                                                                    |
|        | 20       | APROVECHAMIENTO FOR FARQUES                                       | APPOD/                              |                                                                                                    |
| 00 1   | 20       | CONSTACIAS (CERTIFICACIONES)                                      | CETO0/                              |                                                                                                    |
| 2      | 6        | OUOTAS PARTES PENSIONALES                                         | CUOTA                               |                                                                                                    |
| Aera 3 | 42       | DISTRITOS DE RIEGO Y DRENAJE FUQUENE                              | DRFC                                |                                                                                                    |
| - 4    | 44       | DISTRITO DE RIEGO Y DRENAJE LA RAMADA                             | DRLR                                |                                                                                                    |
| yA 5   | 32       | UBROS_PUBLICACIONES                                               | LP001                               |                                                                                                    |
| 6      | 2        | MULTAS Y SANCIONES                                                | MULTAK                              | 0                                                                                                    |
| (D) 7  | 10002    | PORCENTAJE AMBIENTAL                                              | PORCE                               | Q                                                                                                    |
| 8      | 17       | COBRD FOR SEGUMENTD                                               | 280U?                               |                                                                                                    |
| q. 9   | 8        | SOBRETASA AMBIENTAL                                               | 50846                               |                                                                                                    |
| C TO   | tal:     |                                                                   |                                     | 4                                                                                                    |
| cio    |          |                                                                   |                                     |                                                                                                    |
| ar C   | D Id O N | iombre 🔿 Codigo                                                   |                                     | ra realizar el proceso de PRECIERE y CIERRE                                                                                                    |
|        | Anterior | Siguiente                                                         |                                     |                                                                                                    |
|        |          |                                                                   |                                     |                                                                                                    |
| Car    |          |                                                                   |                                     | and the second second sec                                                                                                    |
|        |          |                                                                   |                                     | the last in the second is the last in the second second se |
| Fal    |          |                                                                   |                                     |                                                                                                    |
|        |          |                                                                   |                                     |                                                                                                    |
| 1.15   |          |                                                                   |                                     |                                                                                                    |
| _      |          |                                                                   |                                     |                                                                                                    |

| <b>&gt;≫</b> ada               | 1                                                                                                    | , ? X |
|--------------------------------|----------------------------------------------------------------------------------------------------|-------|
| CONFIGURACION Y PARAMETROS     |                                                                                                    |       |
| MOVIMIENTOS                    |                                                                                                    |       |
| Cambios Por Resolucion         | Precierre/Cierre Detalle                                                                                                 |       |
| Clerres Mensuales por Rentas   |                                                                                                    |       |
| Facturas y Abonos              | Consecutivo                                                                                                    |       |
| Trasladar Deuda                | Fuente 42 DISTRITOS DE RIEGO Y DRENAJE FUQUENE                                                                           |       |
| Cierre Taquilla                | Periodo 122023                                                                                                    |       |
| Precierre/Cierre por Renta     | Observaciones CIERRE                                                                                                    |       |
| Reclamaciones y/o Devoluciones | Precierre 🗹 Cierre Enviar                                                                                                |       |
| Refacturar                     | Recorder, el periodo de BANCOS del modulo de tesorería debe estar CERRADO para realizar el proceso de PRECEERRE y CIERRE |       |
| Novedades                      |                                                                                                    |       |
| Aprober Comprobante Ingreso    |                                                                                                    |       |
| Revocar Facturas Masivas       |                                                                                                    |       |
| Anular Facturas                |                                                                                                    |       |
| Reactivar Factura Anulada      |                                                                                                    |       |
| d                              |                                                                                                    |       |

2)Después de validar la informacion se procede a guardar el formulario , en este caso se ejecuta el proceso de precierre. Al terminar mostrará en pantalla 3 mensajes de finalización del proceso.

| <b>≫</b> ≿ada                  |                           |                        |                   |                   |                     |          | 2, 7    |
|--------------------------------|---------------------------|------------------------|-------------------|-------------------|---------------------|----------|---------|
| CONFIGURACION Y PARAMETROS     | ·                         |                        |                   | Precierre termi   | nado                |          |         |
| NOVIMENTOS                     |                           | N                      |                   | Se realizó la in: | sercion de datos er | la lista |         |
| Cambios Por Resolucion         |                           | Alt                    |                   | Guardo correct    | tamente.            |          |         |
| Cierres Mensuales por Rentas   | Precierre/Cierre Detaile  |                        |                   |                   |                     |          |         |
| Facturas y Abones              | TODOS V Igual que         | ~                      | y v               | + · Q             |                     |          |         |
| Trasladar Deuda                | Consecutivo               | Fuente Ingreso         | Periodo           | Observación       | Estado              | Fecha    | Usuario |
| Cierre Taquilla                | Totali 0                  |                        |                   |                   |                     |          |         |
| Precierre/Clerre por Renta     |                           |                        |                   |                   |                     |          |         |
| Reclamaciones y/o Devoluciones | O Consecutivo O Fuente In | greso 🔿 Periodo 🔿 Obse | ervación 🔿 Estado | O Fecha O Usuario |                     |          |         |
| Refacturar                     | Anterior                  | Si                     | guiente           |                   |                     |          |         |
| Novedades                      |                           |                        |                   |                   |                     |          |         |
| Aprobar Comprobante Ingreso    |                           |                        |                   |                   |                     |          |         |
| Revocar Facturas Masivas       |                           |                        |                   |                   |                     |          |         |

3)Después de ejecutado el proceso se verifica que haya quedado guardado en la lista y en estado E (pendiente por aprobar).

| <b>≫</b> ≿ada                  |                          |                                                  |                 |                                |         |                          |                                            | 2, ? |
|--------------------------------|--------------------------|--------------------------------------------------|-----------------|--------------------------------|---------|--------------------------|--------------------------------------------|------|
| CONFIGURACION Y PARAMETROS     |                          |                                                  |                 |                                |         |                          |                                            |      |
| NOVIMIENTOS                    | <b>o m X</b>             | ■) Ø                                             |                 |                                |         |                          |                                            |      |
| Cambios Por Resolucion         | Precierre/Cierre Detaile |                                                  |                 |                                |         |                          |                                            |      |
| Cierres Mensuales por Rentas   | TODOS V ig               | juai que 👻                                       |                 | y 🕶 🔹 🔍                        |         |                          |                                            |      |
| Facturas y Abonos              | Consecutivo              | Fuente ingreso                                   | Periodo         | Observación                    | Estado  | Fecha                    | Usuario                                    |      |
| fresleder Deuda                | 0 0<br>1 0               | DISTRITO DE RIESO Y DF<br>DISTRITOS DE RIESO Y D | 012023          | CERRE JULIO.<br>dens septembre | 6<br>6  | 05/02/2024<br>05/02/2024 | JULIAN ESTEBAN CANO<br>JULIAN ESTEBAN CANO |      |
| Sierre Taquilla                | Total: 2                 |                                                  |                 |                                |         |                          |                                            |      |
| Precieme/Cierre por Renta      |                          |                                                  |                 |                                |         |                          |                                            |      |
| Reclamaciones y/o Devoluciones | O Consecutivo O F        | uente Ingreso 🔿 Per                              | iodo 🔿 Observad | tión 🔿 Estado 🔿 Fecha 🔾        | Usuario |                          |                                            |      |
| Refedurar                      | Anterior                 |                                                  | Siguio          | nte                            |         |                          |                                            |      |
| Novedades                      |                          |                                                  |                 |                                |         |                          |                                            |      |

4) Después de verificado se procede a imprimir el reporte en Excel y verificar los datos antes de realizar el cierre en la función de Reportes/Recaudo/Precierres Mensuales. Sé ingresa la renta y se imprime.

| CORE-CURRANCE Y MARANE TROS     MARKET TOS     CONSILIAS     REVIETE S     REVIETE S     REVIETE S     CONSILIAS     REVIETE S     REVIETE S     CONSILIAS     CALAS     CONSILIAS     CALAS     CONSIGNATION F AND FORMATION F AND FORMA                                                                                                    | 2, 7 ×                    |
|----------------------------------------------------------------------------------------------------|---------------------------|
| Nexted     Construction       Total Stratus     The Expression:     ECC [0,5]       Total Stratus     The Expression:     ECC [0,5]       Total Stratus     The Expression:     ECC [0,5]       Total Stratus     The Expression:     ECC [0,5]       Total Stratus     The Expression:     ECC [0,5]       Total Stratus     The Expression:     ECC [0,5]       Total Stratus     The Expression:     ECC [0,5]       Total Stratus     The Expression:     ECC [0,5]       Total Stratus     The Expression:     ECC [0,5]       Total Stratus     The Expression:     ECC [0,5]       Total Stratus     ECC [0,5]     ECC [0,5]       Total Stratus     ECC [0,5]     ECC [0,5]       Total Stratus     ECC [0,5]     ECC [0,5]       Total Stratus     ECC [0,5]     ECC [0,5]       Total Stratus     ECC [0,5]     ECC [0,5]       Total Stratus     ECC [0,5]     ECC [0,5]       Total Stratus     ECC [0,5]     ECC [0,5]       Total Stratus     ECC [0,5]     ECC [0,5]       Total Stratus                                                                                                    |                           |
| Ancience P LAND     Image: Calab     Fuents: Image: Calab     Fuents: Image: Calab </th <th></th>                                                                                                    |                           |
| NUMBER     Presente Ingreso:     V     A       CALAS     INSCRESSOS POR EL APROVECHAMIENTO DE PARQUES<br>INSCRESSOS POR EL APROVECHAMIENTO DE PARQUES<br>DESTRITISO DE INECO Y DREMALE FUQUENE<br>DESTRITISO DE INECO Y DREMALE FUQUENE<br>DESTRITISO DE INECO Y DREMALE FUQUENE<br>DESTRITISO DE INECO Y DREMALE FUQUENE<br>DESTRITISO DE INECO Y DREMALE FUQUENE<br>DESTRITISO DE INECO Y DREMALE FUQUENE<br>DESTRITISO DE INECO Y DREMALE FUQUENE<br>DESTRITISO DE INECO Y DREMALE FUQUENE<br>DESTRITISO DE INECO Y DREMALE FUQUENE<br>DESTRITISO DE INFORMENTO<br>DESTRITISO DE INFORMENTO<br>DESTRITISO DE INFORMENTA<br>DESTRITISO DE INFORMENTA<br>DESTRITISO DE INFORMENTA<br>DE |                           |
| CAMS     Inspector CPR EL APROVECHAMEENTO DE RARQUES<br>Inspector PROC CONSTACUAS (CENTRICACIONES)<br>CUOTAS PARTES PENSIONALES<br>DISTRITO DE RIEGO Y DERNALE LA RAMADA<br>UEROS PUEUCACIONES<br>UNITAS Y SANAZEXES<br>PORCENTALES MARTEN PENJERUS (CENTRICACIONES)<br>DISTRITO DE RIEGO Y DERNALE LA RAMADA<br>UEROS PUEUCACIONES<br>DISTRITO DE RIEGO Y DERNALE LA RAMADA<br>UEROS PUEUCACIONES<br>DISTRITO DE RIEGO Y DERNALE LA RAMADA<br>UEROS PUEUCACIONES<br>DISTRITO DE RIEGO Y DERNALE FUEUCACIONES<br>DISTRITO DE RIEGO Y DERNALE SANAZEXES<br>PORCENTALES USO DE ASUAS<br>Acuendo de papo<br>SECTOR ELECTRICO       NUE     C     D     E     F     G     H     I     A     K     L     M     N     P     Q     R     S     A       11     *     X     K     CONSECUTIVO_TITULO     Interes     CONSECUTIVO_TITULO       12     *     X     K     CONSECUTIVO_TITULO     Interes     0     0     0     0     0     0     0     0     0     0     0     0     0     0     0     0     0     0     0     0     0     0     0     0     0     0     0     0     0     0     0     0     0     0     0     0     0     0     0                                                                                                    |                           |
| AL     X     A     CONSECUTIVO_TITULO       AL     X     X     A     CONSECUTIVO_TITULO       AL     X     X     A     CONSECUTIVO_TITULO                                                                                                    |                           |
| AL     X     A     CONSECUTIVO_TITULO       A     0     C     D     E     F     G     H     I     J     K     L     M     N     O     P     G     R     S     1       CONSECUTISD     NOMBRE< MICENCIAESTADO                                                                                                    |                           |
| Li     *     ×     ×     ×     ×     ×     ×     ×     ×     ×     ×     ×     ×     ×     ×     ×     ×     ×     ×     ×     ×     ×     ×     ×     ×     ×     ×     ×     ×     ×     ×     ×     ×     ×     ×     ×     ×     ×     ×     ×     ×     ×     ×     ×     ×     ×     ×     ×     ×     ×     ×     ×     ×     ×     ×     ×     ×     ×     ×     ×     ×     ×     ×     ×     ×     ×     ×     ×     ×     ×     ×     ×     ×     ×     ×     ×     ×     ×     ×     ×     ×     ×     ×     ×     ×     ×     ×     ×     ×     ×     ×     ×     ×     ×     ×     ×     ×     ×     ×     ×     ×     ×     ×     ×     ×     ×                                                                                                    |                           |
| A     0     C     D     E     F     G     H     I     J     K     L     M     N     O     P     G     R     S     T       541     7710990     RQUAS C/2005     ACTIVA     INTERES (INTERES, CAPITAL, INTERES, CAPITAL, INT                                                                                                    |                           |
| 6554   23461630   AREVALO 2007   ACTIVA   2026903   1080195   6651   0   0   0   0   0   0   0   0   0   0   0   0   0   0   0   0   0   0   0   0   0   0   0   0   0   0   0   0   0   0   0   0   0   0   0   0   0   0   0   0   0   0   0   0   0   0   0   0   0   0   0   0   0   0   0   0   0   0   0   0   0   0   0   0   0   0   0   0   0   0   0   0   0   0   0   0   0   0   0   0   0   0   0   0   0   0   0   0   0   0   0   0   0   0   0   0   0   0   0   0   0   0   0   0   0   0   0   0   0   0<                                                                                                    | r U<br>RES_DESC<br>0<br>0 |
| Bries   7198303   PHNLLA G 2009   ALTIVA   7189303   PHNLLA G 2019   ALTIVA   7189303   PHNLLA G 2019   ALTIVA   7189303   PHNLLA G 2019   ALTIVA   7189303   PHNLLA G 2019   ALTIVA   7189303   PHNLLA G 2019   ALTIVA   7189303   PHNLLA G 2019   ALTIVA   7189303   PHNLLA G 2019   ALTIVA   7189303   PHNLLA G 2019   ALTIVA   7189303   PHNLLA G 2019   ALTIVA   7189303   PHNLLA G 2019   ALTIVA   7189303   PHNLLA G 2019   ALTIVA   7189303   PHNLLA G 2019   ALTIVA   7189303   PHNLLA G 2017   ALTIVA   7189303   PHNLLA G 2019   ALTIVA   7180303   PHNLLA G 2019   ALTIVA   7180303   PHNLLA G 2019   ALTIVA   7180303   PHNLLA G 2019   ALTIVA   7180303   PHNLLA G 2019   ALTIVA   718031   PHNLLA G 2019   ALTIVA   718031   PHNLLA G 2019   ALTIVA   718031   PHNLLA G 2019   ALTIVA   718031   PHNLLA G 2019   ALTIVA   718031   PHNLLA G 2019   ALTIVA   718031   PHNLLA G 2019   ALTIVA   718031   PHNLLA G 2019   ALTIVA   718031   PHNLLA G 2019   PHNLLA G 2019   <                                                                                                    | 0                         |
| 6952     28104250     ORTEGOR 2007     ACTIVA     20795     87109     6827     0     0     0     0     0     0     0     0     0     0     0     0     0     0     0     0     0     0     0     0     0     0     0     0     0     0     0     0     0     0     0     0     0     0     0     0     0     0     0     0     0     0     0     0     0     0     0     0     0     0     0     0     0     0     0     0     0     0     0     0     0     0     0     0     0     0     0     0     0     0     0     0     0     0     0     0     0     0     0     0     0     0     0     0     0     0     0     0     0     0     0     0     0     0     0     0     0     0                                                                                                    | 0                         |
| IB593     1B33098     ORTEGOR 2017     ACTIVA     106459     5520534     0     0     0     0     0     0     0     0     0     0     0     0     0     0     0     0     0     0     0     0     0     0     0     0     0     0     0     0     0     0     0     0     0     0     0     0     0     0     0     0     0     0     0     0     0     0     0     0     0     0     0     0     0     0     0     0     0     0     0     0     0     0     0     0     0     0     0     0     0     0     0     0     0     0     0     0     0     0     0     0     0     0     0     0     0     0     0     0     0     0     0     0     0     0     0     0     0     0     0                                                                                                    | Ő                         |
| International and the second second                                                                                                    | 0                         |
| 1/513   23450430   MACHUA   450240   2707633   19654   0   0   0   0   0   0   0   0   0   0   0   0   0   0   0   0   0   0   0   0   0   0   0   0   0   0   0   0   0   0   0   0   0   0   0   0   0   0   0   0   0   0   0   0   0   0   0   0   0   0   0   0   0   0   0   0   0   0   0   0   0   0   0   0   0   0   0   0   0   0   0   0   0   0   0   0   0   0   0   0   0   0   0   0   0   0   0   0   0   0   0   0   0   0   0   0   0   0   0   0   0   0   0   0   0   0   0   0   0   0   0                                                                                                    | 0                         |
| PISE     4958477     CASTELL/2007     ACTIVA     303473     1504835     9962     0     0     0     0     0     0     0     0     0     0     0     0     0     0     0     0     0     0     0     0     0     0     0     0     0     0     0     0     0     0     0     0     0     0     0     0     0     0     0     0     0     0     0     0     0     0     0     0     0     0     0     0     0     0     0     0     0     0     0     0     0     0     0     0     0     0     0     0     0     0     0     0     0     0     0     0     0     0     0     0     0     0     0     0     0     0     0     0     0     0     0     0     0     0     0     0     0     0                                                                                                    | 0                         |
| 17811   4384918   LOFEZ CH2007   RECLAMA 1197565   1800544   0   0   0   0   0   0   0   0   0   0   0   0   0   0   0   0   0   0   0   0   0   0   0   0   0   0   0   0   0   0   0   0   0   0   0   0   0   0   0   0   0   0   0   0   0   0   0   0   0   0   0   0   0   0   0   0   0   0   0   0   0   0   0   0   0   0   0   0   0   0   0   0   0   0   0   0   0   0   0   0   0   0   0   0   0   0   0   0   0   0   0   0   0   0   0   0   0   0   0   0   0   0   0   0   0   0   0   0   0   0   0   0<                                                                                                    | ő                         |
| L 7182     4094918     L CPEZ CF 2007     RECLAMA 15972233     191821     0     0     0     0     0     0     0     0     0     0     0     0     0     0     0     0     0     0     0     0     0     0     0     0     0     0     0     0     0     0     0     0     0     0     0     0     0     0     0     0     0     0     0     0     0     0     0     0     0     0     0     0     0     0     0     0     0     0     0     0     0     0     0     0     0     0     0     0     0     0     0     0     0     0     0     0     0     0     0     0     0     0     0     0     0     0     0     0     0     0     0     0     0     0     0     0     0     0     0     0 </td <td>0</td>                                                                                                    | 0                         |
| 1788 1391781 SAACHEZ 2007 ACTIVA 2164197 985307 7104 0 0 0 0 0 0 0 0 0 0 0 0 0 0 0 0 0 0 0 0 0 0 0 0 0 0 0 0 0 0 0 0 0 0 0 0 0 0 0 0 0 0 0 0 0 0 0 0 0 0 0 0 0 0 0 0 0 0 0 0 0 0 0 0 0 0 0 0 0 0 0 0 0 0 0 0 0 0 0 0 0 0 0 0 0 0 0 0 0 0 0 0 0 0 0 0 0 0 0 0 0 0 0 0 0 0 0 0 0 0 0 0 0 0 0 0 0 0 0 0 0 0 0 0 0 0                                                                                                    | 0                         |
| 1757     17574     17574     17574     17574     17574     17574     17574     17574     17574     17574     17574     17574     17574     17574     17574     17574     17574     17574     17574     17574     17574     17574     17574     17574     17574     17574     17574     17574     17574     17574     17574     17574     17574     17574     17574     17574     17574     17574     17574     17574     17574     17574     17574     17574     17574     17574     17574     17574     17574     17574     17574     17574     17574     17574     17574     17574     17574     17574     17574     17574     17574     17574     17574     17574     17574     17574     17574     17574     17574     17574     17574     17574     17574     17574     17574     17574     17574     17574     17574     17574     17574     17574     17574     17574     175744     17574     17574 <th< td=""><td>0</td></th<>                                                                                                    | 0                         |
| 17968     41724203     GARCHA L2007     RECLAMA 1359351     45683     0     0     0     0     0     0     0     0     0     0     0     0     0     0     0     0     0     0     0     0     0     0     0     0     0     0     0     0     0     0     0     0     0     0     0     0     0     0     0     0     0     0     0     0     0     0     0     0     0     0     0     0     0     0     0     0     0     0     0     0     0     0     0     0     0     0     0     0     0     0     0     0     0     0     0     0     0     0     0     0     0     0     0     0     0     0     0     0     0     0     0     0     0     0     0     0     0     0     0     0                                                                                                    | 0                         |
| 7569     41724208     GARCIA L 2009     RECLAMA 13595989     1102058     0     0     0     0     0     0     0     0     0     0     0     0     0     0     0     0     0     0     0     0     0     0     0     0     0     0     0     0     0     0     0     0     0     0     0     0     0     0     0     0     0     0     0     0     0     0     0     0     0     0     0     0     0     0     0     0     0     0     0     0     0     0     0     0     0     0     0     0     0     0     0     0     0     0     0     0     0     0     0     0     0     0     0     0     0     0     0     0     0     0     0     0     0     0     0     0     0     0     0     0 <td>0</td>                                                                                                    | 0                         |
| 7990     41724208     GARCIA L 2007     RECLAMA 8411390     0     0     0     0     0     0     0     0     0     0     0     0     0     0     0     0     0     0     0     0     0     0     0     0     0     0     0     0     0     0     0     0     0     0     0     0     0     0     0     0     0     0     0     0     0     0     0     0     0     0     0     0     0     0     0     0     0     0     0     0     0     0     0     0     0     0     0     0     0     0     0     0     0     0     0     0     0     0     0     0     0     0     0     0     0     0     0     0     0     0     0     0     0     0     0     0     0     0     0     0     0                                                                                                         | 0                         |
| 18609 41724208 GARCIA LI2007 RECLAMA 3506811 8 0 0 0 0 0 8 8 0 0 0 0 0 8 8 0 0 0 0                                                                                                    | 0                         |
| E18045 41724208 GARCIA   2007 RECLAMAR 3740755 0 0 0 0 0 0 0 0 0 0 0 0 0 0 0 0                                                                                                    | 0                         |
|                                                                                                    | 0                         |
| 518016 41724203 GARCIA L2007 RECLAMA 5099148 0 0 0 0 0 0 0 0 0 0 0 0 0 0 0 0 0 0 0                                                                                                    | 0                         |
| Tenti Prizzos Cancer Lavor Proceeding 176077 (\$11673 2483 0 0 0 0 0 0 0 0 0 0 0 0 0 0 0 0 0 0 0                                                                                                    | 0                         |

## **Proceso de Cierre**

1)El proceso de cierre es mas sencillo, ya que sólo se debe seleccionar desde la lista ,el precierre a cerrar y posteriormente se cargará nuevamente el formulario con los datos .Se edita y posteriormente se selecciona el checkbox de cierre y automáticamente se marca el Enviar, se procede a guardar y al terminar el proceso cargará en pantalla los mensajes de finalización.

\*Nota: Este formulario no se deja editar , si desea repetir el el precierre , lo puede hacer tantas veces lo requiera, desde el botón nuevo, la informacion se actualizará. Sólo se habilitará los botones de cierre y enviar.

| <b>&gt;≫</b> ada               |                                                                                                    | <i>2,</i> ? X |
|--------------------------------|----------------------------------------------------------------------------------------------------|---------------|
| CONFIGURACION Y PARAMETROS     | i 🕞 🔚 🗙 🗳 🔊                                                                                                  | i             |
| Cambios Por Resolucion         | Precierre/Cierre Detalle                                                                                     |               |
| Cierres Mensuales por Rentas   |                                                                                                    |               |
| Facturas y Abonos              | Consecutivo 4                                                                                                |               |
| Trasladar Deuda                | Fuente 44 DISTRITO DE RIEGO Y DRENAJE LA RAMADA                                                              | 2             |
| Cierre Taquilla                | Periodo 102023                                                                                               |               |
| Precierre/Cierre por Renta     | Observaciones CIERRE OCTUBRE                                                                                 | 4             |
| Reclamaciones y/o Devoluciones | Precierre Cierre 🗹 Enviar 🗹                                                                                  |               |
| Refacturar                     | Recordar, el periodo de BANCOS del modulo de tesorenia debe estar CERRADO para realizar el proceso de PRECII | ERRE Y CIERRE |
| Novedades                      |                                                                                                    |               |
| Aprobar Comprobante Ingreso    |                                                                                                    |               |

2)Terminado el proceso , se puede validar desde la lista el cambio de estado A(aprobado) y actualizará la fecha de ejecución. Sólo se genera consecutivo para los cierres.

| CONFIGURACION Y PARAMETROS     |                         |                                       |                |                      |              |            |                     |
|--------------------------------|-------------------------|---------------------------------------|----------------|----------------------|--------------|------------|---------------------|
| MOVIMIENTOS                    |                         | • • • • • • • • • • • • • • • • • • • |                |                      |              |            |                     |
| Cambios Por Resolucion         | Precierre/Cierre Detail | le                                    |                |                      |              |            |                     |
| Serres Mensuales por Rentas    | TODOS V Is              | gual que 👻                            |                | y 🕶 🗆                | • • Q        |            |                     |
| acturas y Abonos               | Consecutivo             | Fuente Ingreso                        | Periodo        | Observación          | Estado       | Fecha      | Usuario             |
|                                | 0 =                     | DISTRITO DE RIEGO 1                   | 102023         | CERRE OCTUERE        | 8            | 05/02/2024 | JULIAN ESTEBANICA   |
| asladar Deuda                  | 1 3                     | DISTRITO DE RIEBO Y DP                | 062025         | cierre remede aposto | A            | 31012524   | petro               |
| arra Tavailla                  | 2 2                     | DISTRITO DE RIEBO Y DP                | 092025         | cierre septiern ram  | A            | 01/02/2524 | petro               |
| erre raquina                   | 3 1                     | TASAS AMBIENTALES: US                 | 672029         | cierre julio tuso    | A            | 01/02/2824 | JULIAN ESTEBAN CANO |
| recierre/Cierre por Renta      | Total: 4                |                                       |                |                      |              |            |                     |
| Reclamaciones y/o Devoluciones |                         |                                       |                |                      |              |            | - /                 |
| Refacturar                     | O consecutivo O r       | wente Ingreso 🔿                       | Periodo 🔿 Obse | rvación 🔿 Estado     | O Fecha O Us | uario      |                     |
| Novedades                      | Anterior                |                                       | S              | guiente              |              |            |                     |

3)Después de generado el cierre, se procede a generar el reporte en Excel en Reporte/Recaudo/cierres Mensuales. Filtras por fuente e imprime.

## Excepciones

Excepciones que se presentan para evitar inconsistencias.

\* Si bancos del modulo de tesorería no esta cerrado para el cierre, no dejará realizar el proceso.

| <b>&gt;≫</b> ada               | 2,73                                                                                                    |
|--------------------------------|----------------------------------------------------------------------------------------------------|
| CONFIGURACION Y PARAMETROS     | No se puede realizar cierre de periodo                                                                                   |
| MOVIMIENTOS                    | No ha CERRADO BANCOS del módulo de TESORERIA                                                                             |
| Cambios Por Resolucion         | Precierre/Cierre Detalle                                                                                                 |
| Cierres Mensuales por Rentas   |                                                                                                    |
| Facturas y Abonos              | Consecutivo                                                                                                    |
| Trasladar Deuda                | Fuente 44 DISTRITO DE RIEGO Y DRENAJE LA RAMADA                                                                          |
| Cierre Taquilla                | Periodo 082023                                                                                                    |
| Precierre/Cierre por Renta     | Observaciones cierres agosto prueba                                                                                      |
| Reclamaciones y/o Devoluciones | Precierre Cierre Enviar                                                                                                  |
| Refacturar                     | Recordar, el periodo de RANCOS del modulo de tesorería debe estar CERRADO para realizar el proceso de PRECIERRE y CIERRE |
| Novedades                      |                                                                                                    |
| Aprobar Comprobante Ingreso    |                                                                                                    |

\* Si por error intentan realizar un precierre para un periodo que ya se encuentra cerrado.

| <b>&gt;≫</b> ada               | <b>2</b> ,7 X                                                                                                    |
|--------------------------------|----------------------------------------------------------------------------------------------------|
| CONFIGURACION Y PARAMETROS     |                                                                                                    |
| MOVIMIENTOS                    | Ya existe un periodo cerrado                                                                                             |
| Cambios Por Resolucion         | Precierre/Cierre Detalle                                                                                                 |
| Cierres Mensuales por Rentas   |                                                                                                    |
| Facturas y Abonos              | Consecutivo                                                                                                    |
| Trasladar Deuda                | Fuente 44 DESTRITO DE RIEGO Y DRENAJE LA RAMADA                                                                          |
| Cierre Taquilla                | Periodo 082023                                                                                                    |
| Precierre/Cierre por Renta     | Observationes cierre agosto                                                                                              |
| Reclamaciones y/o Devoluciones | Precierre Z Cierre Enviar                                                                                                |
| Refacturar                     | Recordar, el periodo de BANCOS del modulo de tesoreria debe estar CERRADO para realizar el proceso de PRECIERRE y CIERRE |
| Novedades                      |                                                                                                    |
| Aprobar Comprobante Ingreso    |                                                                                                    |

\* Se debe seleccionar primero la fuente.

| > <b>≫a</b> da                 |                                                  | <b>2</b> ,? X                                                            |
|--------------------------------|--------------------------------------------------|--------------------------------------------------------------------------|
| CONFIGURACION Y PARAMETROS     |                                                  |                                                                          |
| MOVIMIENTOS                    | 🔲 🗔 👗 🏷 🖉                                        | Debe seleccionar la fuente                                               |
| Cambios Por Resolucion         | Precierre/Cierre Detaile                         |                                                                          |
| Cierres Mensuales por Rentas   |                                                  |                                                                          |
| Facturas y Abonos              | Consecutivo                                      |                                                                          |
| Trasladar Deuda                | Fuente                                           | Q                                                                        |
| Cierre Taquilla                | Periodo                                          |                                                                          |
| Precierre/Cierre por Renta     | Observaciones                                    | 4                                                                        |
| Reclamaciones y/o Devoluciones | Precierre Cierre                                 | Envier                                                                   |
| Refacturar                     | Recordar, el periodo de BANCOS del modulo de tes | oreria debe estar CERRADO para realizar el proceso de PRECIERRE y CIERRE |
| Novedades                      |                                                  |                                                                          |

\*Si ya existe un periodo cerrado no lo dejará editar para evitar que por error ejecuten nuevamente un precierre o cierre.

Last update: 2024/02/06 14:21

| <b>&gt;≫</b> ada               |                                                                                                    | 🐉 ? X                                                          |
|--------------------------------|----------------------------------------------------------------------------------------------------|----------------------------------------------------------------|
| CONFIGURACION Y PARAMETROS     | 🕞 🗔 🗙 🔊 🔊                                                                                                    | Editar no permitido, el perido 082023 ya se encuentra cerrado. |
| Cambios Por Resolucion         | Precierre/Cierre Detalle                                                                                                 |                                                                |
| Clerres Mensuales por Rentas   |                                                                                                    |                                                                |
| Facturas y Abonos              | Consecutive 3                                                                                                    |                                                                |
| Trasladar Deuda                | Fuente 44 DISTRITO DE RIEGO Y DRENAJE LA RAMADA                                                                          |                                                                |
| Cierre Taquilla                | Periodo 082023                                                                                                    |                                                                |
| Precierre/Cierre por Renta     | Observaciones cierre ramada agosto                                                                                       |                                                                |
| Reclamaciones y/o Devoluciones | Precierre Cierre B                                                                                                    | inviar                                                         |
| Refacturar                     | Recordar, el periodo de BANCOS del modulo de tesorería debe estar CERRADO para realizar el proceso de PRECIERRE y CIERRE |                                                                |
| Novedades                      |                                                                                                    |                                                                |
| Aprober Comprobante Ingreso    |                                                                                                    |                                                                |
| Revocar Facturas Masivas       |                                                                                                    |                                                                |
| Anular Facturas                |                                                                                                    |                                                                |
| Reactivar Factura Anulada      | . C. M. C. C. C. C.                                                                                                    |                                                                |

Desarrollado by Nelson Builes. 202402.

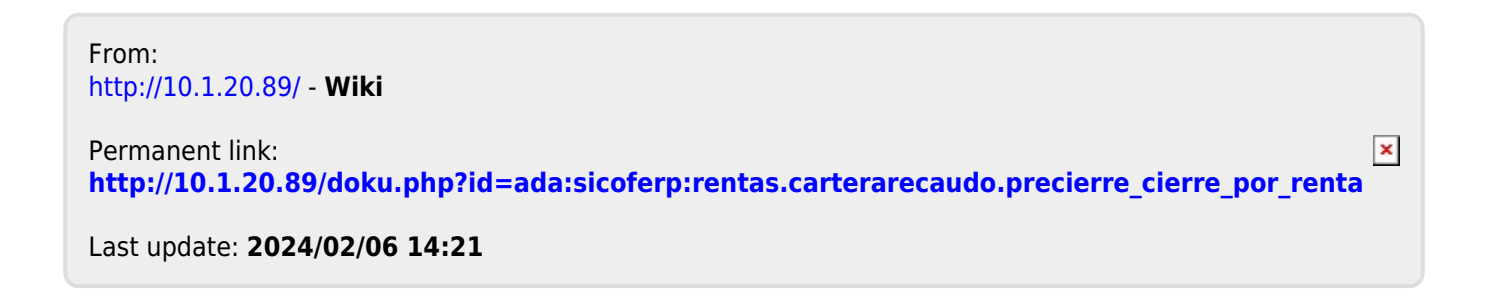